# Motorferdsel i utmark – elektronisk søknad

Gjennomgang av skjema med merknader. Er du vant til elektroniske skjemaer, er det rimelig selvforklarende.

#### Innhold

| 1.   | Før du starter                   | . 1 |
|------|----------------------------------|-----|
| 2.   | Språkvalg og personvernerklæring | . 2 |
| 3.   | Innledning                       | . 3 |
| 4.   | Opplysninger om deg selv         | . 4 |
| 5.   | Når skal du kjøre                | . 5 |
| 6.   | Hva skal du transportere?        | . 6 |
| 7.   | Opplysninger om hytta            | . 7 |
| 8.   | Trase                            | . 8 |
| 9.   | Vedlegg                          | . 9 |
| 10.  | Kontroll                         | 10  |
| Gjer | nomsyn                           | 11  |

### 1. Før du starter

Eventuelle **vedlegg** du vil legge ved som fil bør du ha klare før du starter. De mest aktuelle:

- Kart er obligatorisk om det ikke er helt åpenbart både hvor du starter, hvor transportruten er og hvor turen ender. Bruk de offisielle stedsnavnene i beskrivelsen. Disse finner du i kartløsninger som bruker <u>Kartverket</u> sine data, f.eks. <u>www.GISLINK.no</u> og <u>www.norgeskart.no</u>. Androidappen Norgeskart og iOSappen Navida gjør det samme likeså topografiske kart til vanlige GPSer. Kartene i telefonkatalogen, Google MAPs etc. bør du ikke stole på, som kart er de også dårligere enn de førstnevnte. Du kan ikke forvente at saksbehandler er lokalkjent. På <u>www.gammel.gislink.no</u> kan du tegne i et interaktivt kart på skjermen og sende resultatet som lenke. Også i den nye <u>www.gislink.no</u> kan du gjøre det samme, du må imidlertid lagre kartet du har tegnet som prosjekt og så sende lenke til prosjektet litt mer komplisert å finne ut av.
- Legeattest dersom du begrunner søknaden med funksjonshemming. <u>Bruk dette skjemaet</u> (klikk for nedlasting).
- Om du har en lang og utfyllende **begrunnelse / tilleggsopplysninger**, kan det være aktuelt å legge ved dette.
- Gjelder søknaden **fornying**, trenger du ikke vedleggene over. (Ikke legeattest forutsetter at det tidligere er godtgjort at funksjonshemningen er varig.)

Du laster opp filvedlegg i punkt 9 i prosedyren.

## 2. Språkvalg og personvernerklæring

Du må samtykke i at vi kan bruke personopplysningene dine.

| 😌 Skjema - Sunnd       | al ko × / 🐉 Motorferdsel i utma × 🕒 TV2Sporty   Statistik ×                                                                   |
|------------------------|----------------------------------------------------------------------------------------------------|
| ← → C fi               | 🔒 https://skjema.kf.no/more/wizard/wizard.jsp?wizard ☆ 🚹 😸 🚍                                                                  |
| Programmer             | ] carl.s@bjurstedt.no 📋 Importert fra Interne 📋 Toshiba                                                                       |
|                        |                                                                                                    |
|                        |                                                                                                    |
|                        |                                                                                                    |
|                        |                                                                                                    |
|                        | Motorferdsel i utmark og vassdrag (KF-115)                                                                                    |
|                        | Sunndal kommune                                                                                                    |
| 1                      | Velg språk:                                                                                                    |
|                        | Norsk (bokmål)                                                                                                    |
|                        | 🔘 👬 Norsk (nynorsk)                                                                                                    |
| Dette skj<br>skal ivar | jemaet sendes elektronisk direkte til kommunen. Vi er opptatt av at våre løsninger<br>eta ditt personvern på best mulig måte. |
|                        | Før du avgir personopplysninger over internett, må du samtykke i en                                                           |
|                        | personvernerklæring. Du finner den her.                                                                                       |
|                        | Jeg samtykker                                                                                                    |
|                        | <ul> <li>Jeg samtykker ikke (vinduet vil bil lukket)</li> </ul>                                                               |
|                        | Til skjemaet                                                                                                    |
|                        |                                                                                                    |
|                        |                                                                                                    |

#### 3. Innledning

Du kan logge inn med ID-porten (MinID) om du er registrert der. Imidlertid knyttes ikke dine opplysninger inn i skjemaet, du verifiseres, men det er ingen sikring av at du fyller ut rett opplysninger, så det er spilt møye – bare overse det.

*Gjelder søknaden leiekjøring?* Svar alltid «**Nei**», også om du skal benytte deg av en leiekjører. («Ja» svarer de som søker om å ta på seg leiekjøring, men dette er kun aktuelt etter spesiell utlysing, normalt hvert 4. år, og ikke på dette skjemaet.)

| 📀 Motorferdsel i utmark og                    | y vassdrag (KF-115) - Google Chrome                                                                                                    |                        |
|-----------------------------------------------|----------------------------------------------------------------------------------------------------|------------------------|
| 🔒 https://skjema.kf.n                         | o/more/wizard/qpage.jsp?wizardid=147&ouref=1563&languageid                                                                                                    | =1                     |
| Klikk i menyen for å<br>velge side i skjemaet | Motorferdsel i utmark og vassdrag (KF-115)<br>Sunndal kommune                                                                                                    | Logg inn med ID-porten |
| Innledning                                    | Innledning                                                                                                    | 🚑 Hjelp                |
| Kjøretøy                                      | Du må søke om tillatelse til all kjøring som ikke er uttrykkelig tillatt etter lov<br>eller forskrift. 道                                                                                                    |                        |
| Tidsrom<br>Ferdselsområde<br>Vedlegg          | Gjelder søknaden<br>leiekjøring<br>Er søkeren<br>© Foretak/lag/forening<br>Motorferdsel i utmark og vassdrag skal foregå aktsomt og hensynsfullt for<br>å unngå skade og ulempe for naturmiljø og mennesker. | E                      |
|                                               | Neste side >> Tøm siden Avbryt                                                                                                    |                        |
|                                               |                                                                                                    |                        |

#### 4. Opplysninger om deg selv

Søker du om å bruke leiekjører (aktuelt i mesteparten av verneområdene f.eks.), fyller du ut som vist nedenfor.

Merk at utenfor verneområdene kan <u>godkjent leiekjører</u> (klikk for liste) ta på seg oppdrag uten søknad. Det samme gjelder i brukssonene i verneområdene:

- Grødalen, Geitå- og Grøvudalen og Linndalen (under skoggrensen for samtlige)
- Torbudalen etter veitraseen og korteste vei til hytter i hyttefeltene
- Løypa Skålvollen Torbudalen. Kun vinterferie og påske, samt noen ekstra helger, og kun dersom veien til Osbu ikke er brøytet.

**Gjelder transportbehovet ditt i områdene over, kan du med andre ord stoppe her og finne deg en leiekjører – du trenger da ikke søke.** I Sunndal avslås søknader om kjøring til egen hytte med mindre det er <u>helt</u> spesielle behov.

Søker du digitalt, oppgi selvsagt din epostadresse – da bruker vi den om vi har behov for kontakt i prosessen.

| Motorferdsel i utmark og vass                 | drag (KF-115) - Google Chrome                                                                                                    |                        |
|-----------------------------------------------|----------------------------------------------------------------------------------------------------|------------------------|
| 🔒 https://skjema.kf.no/m                      | ore/wizard/qpage.jsp                                                                                                    |                        |
| Klikk i menyen for å<br>velge side i skjemaet | Motorferdsel i utmark og vassdrag (KF-115)<br>Sunndal kommune                                                                                                    | Logg inn med ID-porten |
| Sø                                            | keren                                                                                                    | 📇 Hjelp                |
| Søkeren <u>Op</u>                             | plysninger om søkeren<br>dselsdato 11.11.1111 [dd.mm.åååå]                                                                                                    |                        |
| Kjøretøy Fo                                   | rnavn Dummy Test                                                                                                    |                        |
| Tidsrom                                       | Registreres ikke!                                                                                                    |                        |
| Ad<br>Transport av<br>bagasje/utstyr Po       | resse Rådhuset<br>stnummer 6600 Poststed SUNNDALSØRA                                                                                                    |                        |
| Ferdselsområde Te                             | Image: Image: | E                      |
| Vediegg<br>Sk<br>Sk<br>Sk                     | al søkeren kjøre selv<br>)Ja ⊛ Nei<br>al det være andre sjåfører<br>)Ja ⊚ Nei                                                                                                    |                        |
| F                                             | ornavn Etternavn Telefon                                                                                                    |                        |
|                                               | eie Kjører Ny rad                                                                                                    |                        |
|                                               |                                                                                                    |                        |
| [                                             | << Forrige side Neste side >> Tøm siden Avbryt                                                                                                    |                        |

#### 5. Når skal du kjøre

«Det søkes om kjøring på» - her velger du vinter / sommer

Det er sjelden hensiktsmessig å oppgi en bestemt dato for transporten ettersom vær og føre kan endre planene. Søk om det nødvendige antall turer innenfor en periode. Merk at vi ikke tillater kjøring i villreinområder etter 20.4. (3. påskedag om den er seinere).

Antall turer er intervaller fra en nedtrekksmeny. Vil du spesifisere nærmere, bruk merknadsfeltet i neste bilde.

| Motorferdsel i utmark og                                                           | vassdrag (KF-115) - Google Chrome                                                                                                    |                        |
|------------------------------------------------------------------------------------|----------------------------------------------------------------------------------------------------|------------------------|
| https://skjema.kf.ne                                                               | o/more/wizard/qpage.jsp                                                                                                    |                        |
| Klikk i menyen for å<br>velge side i skjemaet                                      | Motorferdsel i utmark og vassdrag (KF-115)<br>Sunndal kommune                                                                                                    | Logg inn med ID-porten |
| Innledning                                                                         | Tidsrom                                                                                                    | 📇 Hjelp                |
| Søkeren                                                                            | Det søkes om kjøring<br>på Snødekt mark/islagt vann 💌                                                                                                    |                        |
| Kjøretøy<br>Tidsrom<br>Transport av<br>bagasje/utstyr<br>Ferdselsområde<br>Ved/egg | Dag(er) oq/eller periode(r) det søkes for         Skal kjøringen foregå       På bestemt(e) dag(er)       Over en/flere perioder         Dato       Antall turer denne dagen         [dd.mm.åååå]       Image: State of the system of the system of the sys | Ξ                      |
|                                                                                    | Søkes det for tilsvarende dag(er) og/eller periode(r) i flere år<br>Ja O Nei<br>Antall år<br>4<br><< Forrige side Neste side >> Tøm siden Avbryt                                                                                                    |                        |

### 6. Hva skal du transportere?

Oppgi hva du skal transportere / formålet med transporten. Se nærmere forklaring til de enkelte punkter nedenfor. Man krysser normalt av kun et punkt. (Driver man utmarksnæring med produksjon av ved, krysses av kun utmarksnæring, f.eks.)

Merk at avkrysningsboksene er tilpasses § 5 b)-e) i nasjonal forskrift samt § 5a og § 6 – sjekk gjerne denne.

| Motorferdsel i utmark o                                                                     | g vassdrag (KF-115) - Google Chrome                                                                                                    |                        |
|---------------------------------------------------------------------------------------------|----------------------------------------------------------------------------------------------------|------------------------|
| 🔒 https://skjema.kf.r                                                                       | o/more/wizard/qpage.jsp                                                                                                    |                        |
| Klikk i menyen for å<br>velge side i skjemaet                                               | Motorferdsel i utmark og vassdrag (KF-115)<br>Sunndal kommune                                                                                                    | Logg inn med ID-porten |
| Innledning                                                                                  | Transport av bagasje/utstyr                                                                                                    | Jeine Hjelp            |
| Søkeren<br>Kjøretøy<br>Tidsrom<br>Transport av<br>bagasje/utstyr<br>Hytta<br>Ferdselsområde | Det søkes om tillatelse for bruk av motorkjøretøy for         Kjøring for funksjonshemmede         Transport av utstyr og bagasje til hytte         Kjøring i utmarksnæring for fastboende         Transport av ved         Transport ved andre særlige behov (beskriv nedenfor)         Nærmere opplysninger om formål         Materialer til rep av hytte. Skal nytte leiekjører med løyve for <aktuelt område="">         Behov for ledsager       Ja          <ul> <li>Navn på ledsager</li> </ul> <a a="" forrige="" side<=""> </a></aktuelt> |                        |
|                                                                                             |                                                                                                    | +                      |

- Funksjonshemmet § 5 b) må legge ved legeattest på <u>eget skjema</u> (klikk for å laste ned). Vedlegg kommer du tilbake til i 9.
- Transport av utstyr og bagasje til hytte § 5 c): I Sunndal vil dette bli henvist til bruk av leiekjører.
- Kjøring i utmarksnæring § 5 d) og § 5a: Her skal vedlegges næringsoppgave om det kan være tvil om kjøringen er i utmarksnæring (kan gis uten for to år i en oppstartfase).
   Kjøring til seter der det ikke setres og som ikke brukes for tilsyn med egne beitedyr, vil ikke være utmarksnæring, med mindre den benyttes på annet vis som inngår i gårdens inntekt og vises i næringsoppgaven utleie f.eks. Både saksbehandlingsreglene i Sunndal og forvaltningsplanen for verneområdene tilsier at for transport i samband med vedlikehold bygg som er viktige i kulturlandskapet kan eier få tillatelse til å nytte egen scooter, selv om det ikke genererer momspliktig inntekt. Brukes setra som hytte, er den en hytte.
- **Transport av ved § 5e):** Gjelder dersom det ikke er utmarksnæring, og fra annet enn egen eiendom til annet enn fast bopel (forannevnt, dvs. vedtransport i utmarksnæring eller ved fra egen eiendom og hjem er tillatt med snøscooter uten søknad).
- Andre særlige behov se § 6.

#### Behov for ledsager:

Her menes ledsager for funksjonshemmet der denne selv ikke kan føre snøscooteren. Transport av passasjerer er i utgangspunktet ikke tillatt, men kan følge med i samband med varetransport.

## 7. Opplysninger om hytta

Dette punktet dukker kun opp om du har krysset av for at det gjelder transport til hytte i forrige bilde.

Men også i andre alternativer skal du beskrive hvor du skal, så det under gjelder.

**Beskrivelse av beliggenhet**: Oppgi kommunenavn om det er annen enn der du sender søknaden (send til kommunen du starter i). Bruk helst kart, hvis ikke må beskrivelsen være desto nøyaktigere. Bruk de **offisielle stedsnavnene** i beskrivelsen. Disse finner du i kartløsninger som bruker <u>Kartverket</u> sine data, f.eks. <u>www.GISLINK.no</u> og <u>www.norgeskart.no</u>. Androidappen Norgeskart og IOSappen Navida gjør det samme. Kartene i telefonkatalogen, Google MAPs etc. bør du ikke stole på, som kart er de også dårligere enn de førstnevnte.

| Motorferdsel i utmark og                                                                    | g vassdrag (KF-115) - Google Chrome                                                                                                    |                        |
|---------------------------------------------------------------------------------------------|----------------------------------------------------------------------------------------------------|------------------------|
| 🔒 https://skjema.kf.n                                                                       | o/more/wizard/qpage.jsp                                                                                                    |                        |
| Klikk i menyen for å<br>velge side i skjemaet                                               | Motorferdsel i utmark og vassdrag (KF-115)<br>Sunndal kommune                                                                                                    | Logg inn med ID-porten |
| Innledning                                                                                  | Hytta                                                                                                    | 🚑 Hjelp                |
| Søkeren<br>Kjøretøy<br>Tidsrom<br>Transport av<br>bagasje/utstyr<br>Hytta<br>Ferdselsområde | Opplysninger om hytta         Tilknytning til eiendommen det søkes om kjøring til <ul> <li>Eier</li> <li>Hytte på åremål</li> <li>Familiemedlem</li> <li>Annet</li> </ul> Gårdsnr       Bruksnr       Festenr         125       8       7         Beskrivelse av hyttas beliggenhet       i       I         Kommune: Nesset. Stordalen, X= <koordinat> Y=<koordinat>       Koordinat&gt;</koordinat></koordinat> | E                      |
|                                                                                             | Tidsrom for àremàlsleie<br>Dato fra Dato til<br>[mm.àààà] [mm.àààà]                                                                                                    |                        |
|                                                                                             | Opplysninger om hytteeier       I         Fornavn       I         Etternavn       I         Adresse       I         Postnummer       Poststed                                                                                                    |                        |
|                                                                                             | << Forrige side Neste side >> Tøm siden Avbryt                                                                                                    |                        |

#### 8. Trase

Det er viktig at beskrivelsen gjør det mulig for en saksbehandler som ikke nødvendigvis er lokalkjent å skjønne hvor traseen er tenkt å gå / hvilket område det er snakk om. Hvor nøyaktig du trenger beskrive her og i forrige punkt avhenger av sammenhengen, av om du legger ved kart eller ei og hvor godt dette er. Som regel sier et kart mer enn ord.

| <ul> <li>Attps://skjema.kf.no/more/wizard/qpage.jsp</li> <li>Klikk i menyen for å velge side i skjemaet</li> <li>Innledning</li> <li>Ferdselsområde</li> <li>Søkeren</li> <li>Kjøretøy</li> <li>Tidsrom</li> <li>Tidsrom</li> <li>Transport av bagasje/utstyr</li> <li>Hytta</li> <li>Statskog (Sunndal statsallmenning)</li> <li>Statskog (Eresfjord og Vistdal SA)</li> </ul>                                                                                                    |
|----------------------------------------------------------------------------------------------------|
| Klikk i menyen for å velge side i skjemaet   Innledning   Søkeren   Kjøretøy   Kjøretøy   Tridsrom   Tridsport av bagasje/utstyr   Hytta   Statskog (Sunndal statsallmenning)   Statskog (Eresfjord og Vistdal SA)                                                                                                    |
| Innledning Ferdselsområde   Søkeren Kartskisse med inntegnet trasé skal vedlegges søknaden.   Skal kjøringen/landingen foregå i naturvernområder Image: Statskog (Sunndal), slutt i Eikesdalsvatnet landskapsvernområde (Nesset)   Transport av bagasje/utstyr Grunneier(ne)s navn I   Hytta Statskog (Sunndal statsallmenning)   Statskog (Eresfjord og Vistdal SA)                                                                                                    |
| Søkeren Kartskisse med inntegnet trasé skal vedlegges søknaden.   Skal kjøringen/landingen foregå i naturvernområder   Skal kjøringen/landingen foregå i naturvernområder   Skal kjøringen/landingen foregå i naturvernområder   Skal kjøringen/landingen foregå i naturvernområder   Statt i Torbudalen Biotopvernområde (Sunndal), slutt i   Statt i Torbudalen Biotopvernområde (Nesset)   Transport av   bagasje/utstyr   Hytta   Statskog (Sunndal statsallmenning)   Statskog (Eresfjord og Vistdal SA) |
| Kjøretøy   Kjøretøy   Kjøretøy   Skal kjøringen/landingen foregå i naturvernområder   Nei   Eventuell nærmere beskrivelse av området   Start i Torbudalen Biotopvernområde (Sunndal), slutt i   Eikes dalsvatnet landskapsvernområde (Nesset)   Transport av   bagasje/utstyr   Hytta   Statskog (Sunndal statsallmenning)   Statskog (Eresfjord og Vistdal SA)                                                                                                    |
| Tidsrom       Eventuell nærmere beskrivelse av området         Start i Torbudalen Biotopvernområde (Sunndal), slutt i         Eikesdalsvatnet landskapsvernområde (Nesset)         Transport av<br>bagasje/utstyr         Hytta         Statskog (Sunndal statsallmenning)         Statskog (Eresfjord og Vistdal SA)                                                                                                    |
| Tidsrom       Start i Torbudalen Biotopvernområde (Sunndal), slutt i         Transport av       Eikesdalsvatnet landskapsvernområde (Nesset)         Hytta       Grunneier(ne)s navn 1         Statskog (Sunndal statsallmenning)       T         Statskog (Eresfjord og Vistdal SA)       T                                                                                                    |
| Transport av         bagasje/utstyr         Grunneier(ne)s navn 1         Hytta         Statskog (Sunndal statsallmenning)         Gtatskog (Eresfjord og Vistdal SA)                                                                                                    |
| Grunneier(ne)s navn 1       Hytta       Statskog (Sunndal statsallmenning)       Statskog (Eresfjord og Vistdal SA)                                                                                                    |
| Hytta Statskog (Sunndal statsallmenning)                                                                                                    |
| Statskog (Eresfjord og Vistdal SA) 🛖                                                                                                    |
| Fordesloområde                                                                                                    |
| Ny rad                                                                                                    |
| Vedlegg                                                                                                    |
| Andre opplysninger som kan ha betydning for søknaden                                                                                                    |
| Søker er eiers barnebarn. Eier bruker ikke hytta selv.                                                                                                    |
|                                                                                                    |
|                                                                                                    |
| << Forrige side Neste side >> Tøm siden Avbryt                                                                                                    |
|                                                                                                    |
|                                                                                                    |

www.norgeskart.no eller www.gislink.no er mulige digitale kartløsninger.

I GisLink kan du tegne i kartbildet og få ut en lenke til det kartet du har på skjermen.

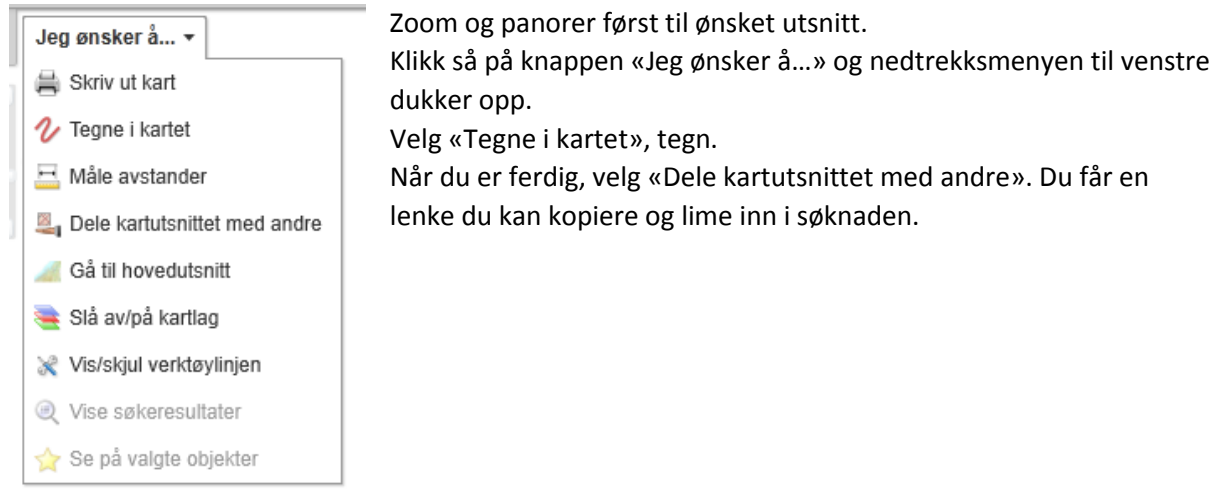

#### 9. Vedlegg

Enklest er om du har vedleggene som filer på din PC. Du må legge ved en og en fil (velg fil – finn og merk fila – legg ved og så om att). Eventuelt kan du ettersende, men da er det enklere å bruke skjema for manuell utfylling som du finner under **«Filer»** her: <u>http://bit.ly/Motorf\_Sunnd</u> Her finner du også **skjema for legeerklæring** om det er aktuelt.

Vi krever ikke at du dokumenterer tillatelse fra grunneier, men at du selv sjekker ut dette. Løyvet er kun gyldig om grunneier godtar kjøringen – i motsatt fall gjelder ikke løyvet (kjøringen er ulovlig). Vær oppmerksom på at for noen formål som du ikke trenger søke kommunen om (nødvendig transport i samband med bygging når byggetillatelse foreligger bl.a.) nekter grunneierne i Grødalen hytteeierne slik kjøring med egen scooter – du **må** bruke leiekjører.

| https://skjema.kf.no/more/wizard/qpage_upload.jsp?cmd=upload&wizardid=147&qpageid=-1                                                                                                    |       |
|----------------------------------------------------------------------------------------------------|-------|
| Klikk i menyen for å<br>velge side i skjemaet<br>Inpledning                                                                                                    | Î     |
| Legg ved vedlegg                                                                                                    | ijelp |
| Søkeren Dette må du legge ved:                                                                                                    |       |
| 1. Kartskisse med trasé inntegnet         2. Ved leie av hytte: hytteeiers bekreftelse på bruksretten         3. Ved transport for funksjonshemmede: legeerklæring         4. Tillatelse fra grunneierne må eventuelt vedlegges, se lokale forskrifter         5. Eventuell dokumentasjon av særlige behov                                                     |       |
| Vedleggene til søknaden kan være i elektronisk form og/eller papirdokumenter<br>Transport av<br>berevendes via vanlig post.                                                                                                    |       |
| De elektroniske vedleggene, f.eks. Word-dokumenter, kan du sende med skjemaet automatisk:                                                                                                    |       |
| Ferdselsområde       1. Trykk på knappen Bla gjennom (browse) for å velge et dokument som du har tilgang til fra PC-en din.         Ferdselsområde       2. Trykk på knappen Legg ved.         3. Gjenta hvis du skal legge ved flere filer. Dokumentene listes opp på denne siden.         4. Trykk på knappen Neste side pår du er ferdin med å velge filer. |       |
| Vedlegg           Hvis du ønsker å ettersende eventuelle vedlegg via post, må du påføre referansenummeret du tår oppgitt når skjemaet er sendt inn. Kommunens adresse finner du ved å trykke på Hjelp-knappen.                                                                                                    |       |
| Filnavn     Størrelse       20110620 Grødalen sit.kart 14-1-12.pdf     444884 bytes                                                                                                    |       |
| Last opp: Velg fil Ingen fil valgt                                                                                                    |       |
| Vedlegg ettersendes via post                                                                                                    |       |
| << Forrige side Neste side >> Avbryt                                                                                                    |       |

#### 10. Kontroll

Når du trykker «Kontroller skjema» får du det du har fylt ut opp på skjermen til gjennomsyn.

| Motorferdsel i utmark og vas                  | ssdrag (KF-115) - Google Chrome                                                                                                    |
|-----------------------------------------------|----------------------------------------------------------------------------------------------------|
| 🔒 https://skjema.kf.no/n                      | nore/wizard/qpage.jsp                                                                                                    |
| Klikk i menyen for å<br>velge side i skjemaet | Motorferdsel i utmark og vassdrag (KF-115)<br>Sunndal kommune                                                                                                    |
| Innledning                                    | Kontroll 🛛 🚔                                                                                                    |
| Søkeren                                       | Skjema-kontroll:                                                                                                    |
| Kjøretøy                                      | Du har fullført et skjema som krever at opplysningene du har avgitt kontrolleres for gyldig svarverdi.<br>Trykk på knappen "Kontroller skjema" for å starte skjemakontrollen. |
| Tidsrom                                       | Send inn Kontroller skjema Avbryt                                                                                                    |
| Transport av<br>bagasje/utstyr                |                                                                                                    |
| Hytta                                         |                                                                                                    |
| Ferdselsområde                                |                                                                                                    |
| Vedlegg                                       |                                                                                                    |
|                                               |                                                                                                    |

På de neste sidene ser du resultatet for det som er lagt inn i testeksempelet. Om du vil endre noe, klikker du på aktuelt ledd i prosessen i venstre spalte i bildet (du kan hoppe att og fram når som helst i prosessen).

Er det opplysninger som mangler, får du beskjed om å rette opp.

Etter kontrollen og eventuell feilretting blir «Send inn» aktiv. Klikk den, ferdig.

Lykke til!

Carl S. Bjurstedt, sist oppdatert 16. januar 2014

#### Gjennomsyn...

| 0 | Motorferdsel i utmark o                       | g vassdrag (KF-115) - Google Chrome                                             |                                                                                               |                                                                                                   |                     |
|---|-----------------------------------------------|---------------------------------------------------------------------------------|-----------------------------------------------------------------------------------------------|---------------------------------------------------------------------------------------------------|---------------------|
| 6 | https://skjema.kf.r                           | o/more/wizard/qpage.jsp                                                         |                                                                                               |                                                                                                   | Ī                   |
|   | Klikk i menyen for å<br>velge side i skjemaet | Motorferdsel i utm<br>Sunndal kommune                                           | ark og vassdrag                                                                               | (KF-115)                                                                                          | <b>^</b>            |
|   | Innledning                                    | Sammendrag                                                                      |                                                                                               |                                                                                                   | <b>4</b>            |
|   | Søkeren                                       | Skjema-kontroll:                                                                |                                                                                               |                                                                                                   |                     |
|   | Kjøretøy                                      | Skjemaet er ferdig utfyl<br>Alle spørsmålene er bes<br>nedenfor for å komme til | <b>t og klart til å sendes.</b><br>svart. Hvis du likevel øns<br>Ibake til riktig sted i skje | ker å gjøre endringer, kan du klikke på spørsm<br>maet. Trykk på "Send inn" for å sende inn skjen | ålsteksten<br>naet. |
|   | Tidsrom                                       | Les mer om kvittering.                                                          |                                                                                               |                                                                                                   | =                   |
|   | Transport av<br>bagasje/utstyr                | Send inn Avbryt                                                                 |                                                                                               |                                                                                                   |                     |
|   | Hytta                                         | <b>Innledning</b><br>Du må søke om tillatelse til all k                         | sjøring som ikke er uttryl                                                                    | kelig tillatt etter lov eller forskrift.                                                          |                     |
|   | Ferdselsområde                                | Spørsmål                                                                        | Ditt svar                                                                                     |                                                                                                   |                     |
|   |                                               | Gjelder søknaden leiekjøring                                                    | Nei                                                                                           |                                                                                                   |                     |
|   | Vedlegg                                       | Er søkeren                                                                      | Privatper                                                                                     | son                                                                                               |                     |
|   |                                               | Søkeren<br>Opplysninger om søkeren                                              |                                                                                               |                                                                                                   |                     |
|   |                                               | Spørsmål                                                                        | Ditt svar                                                                                     |                                                                                                   |                     |
|   |                                               | Fødselsdato                                                                     | 11.11.11                                                                                      | 11                                                                                                |                     |
|   |                                               | [dd.mm.åååå]                                                                    |                                                                                               |                                                                                                   |                     |
|   |                                               | Fornavn                                                                         | Dummy 1                                                                                       | est                                                                                               |                     |
|   |                                               | Etternavn                                                                       | Registrer                                                                                     | es ikke!                                                                                          |                     |
|   |                                               | Adresse                                                                         | Rådhuse                                                                                       | t                                                                                                 |                     |
|   |                                               | Postnummer                                                                      | 6600                                                                                          |                                                                                                   |                     |
|   |                                               | Poststed                                                                        | SUNNDA                                                                                        | LSØRA                                                                                             |                     |
|   |                                               | Telefon                                                                         |                                                                                               |                                                                                                   |                     |
|   |                                               | Mobil                                                                           | 1234567                                                                                       | 8                                                                                                 |                     |
|   |                                               | E-post                                                                          | nobody@                                                                                       | nowhere.no                                                                                        |                     |
|   |                                               | Skal søkeren kjøre selv                                                         | Nei                                                                                           |                                                                                                   |                     |
|   |                                               | Skal det være andre sjåfører                                                    | Ja                                                                                            |                                                                                                   |                     |
|   |                                               | Fornavn<br>Leie                                                                 | <b>Etternavn</b><br>Kjører                                                                    | Telefon                                                                                           |                     |
|   |                                               | Kjøretøy                                                                        |                                                                                               |                                                                                                   |                     |
|   |                                               | Spørsmål                                                                        | Ditt svar                                                                                     |                                                                                                   |                     |
|   |                                               | Kjøretøytype                                                                    | Snøscoo                                                                                       | ter                                                                                               |                     |
|   |                                               | Registreringsnummer                                                             |                                                                                               |                                                                                                   |                     |
|   |                                               | Leiekjører                                                                      |                                                                                               |                                                                                                   | -                   |

Forts neste side ...

| 💿 Motorferdsel i utmark og v | vassdrag (KF-115) - Google Chrome                                   |                                                                                                    | × |
|------------------------------|---------------------------------------------------------------------|----------------------------------------------------------------------------------------------------|---|
| https://skjema.kf.no         | /more/wizard/qpage.jsp                                              |                                                                                                    |   |
|                              | Kjøretøy                                                            |                                                                                                    |   |
|                              | Spørsmål                                                            | Ditt svar                                                                                            |   |
|                              | Kjøretøytype                                                        | Snøscooter                                                                                           |   |
|                              | Registreringsnummer                                                 |                                                                                                    |   |
|                              | Leiekjører                                                          |                                                                                                    |   |
|                              |                                                                     |                                                                                                    |   |
|                              | Eventuelt tille energischer tille seden et                          |                                                                                                    |   |
|                              | Eventuelt threggsutstyr til kjøretøyet                              | Ikke evkerenet                                                                                       |   |
|                              | For veurjøning<br>Kielke                                            |                                                                                                    |   |
|                              | Spesialutstvr                                                       | Ikke avkrysset                                                                                       |   |
|                              | epolatato,                                                          |                                                                                                    |   |
|                              | Tidsrom                                                             | Diff                                                                                                 |   |
|                              | SpørSmal                                                            | Ditt Svar                                                                                            |   |
|                              | Det søkes om kjøring på                                             | oneuent markristägt värin                                                                            |   |
|                              | Dag(er) og/eller periode(r) det søkes for                           |                                                                                                    |   |
|                              | Skal kjøringen foregå                                               |                                                                                                    |   |
|                              | På bestemt(e) dag(er)                                               | Ikke avkrysset                                                                                       |   |
|                              | Over en/flere perioder                                              | Avkrysset                                                                                            |   |
|                              | Dato fra Dato til                                                   | Antall turer denne perioden                                                                          |   |
|                              | 01.01.2014 20.04.2014                                               | 1 tur                                                                                                |   |
|                              |                                                                     |                                                                                                    |   |
|                              | Søkes det for tilsvarende dag(er)<br>og/eller periode(r) i flere år | Ja                                                                                                   |   |
|                              | Antall år                                                           | 4                                                                                                    |   |
|                              | Transport av bagasje/utstyr                                         |                                                                                                    |   |
|                              | Spørsmål                                                            | Ditt svar                                                                                            | = |
|                              | Det søkes om tillatelse for bruk av<br>motorkjøretøy for            |                                                                                                    |   |
|                              | Kjøring for funksjonshemmede                                        | Ikke avkrysset                                                                                       |   |
|                              | Transport av utstyr og bagasje til hytte                            | Avkrysset                                                                                            |   |
|                              | Kjøring i utmarksnæring for fastboende                              | Ikke avkrysset                                                                                       |   |
|                              | Transport av ved                                                    | Ikke avkrysset                                                                                       |   |
|                              | Transport ved andre særlige behov (beskriv<br>nedenfor)             | Ikke avkrysset                                                                                       |   |
|                              | Nærmere opplysninger om formål                                      | Materialer til rep av hytte. Skal nytte leiekjører med løyve for <aktuelt<br>område&gt;</aktuelt<br> |   |
|                              | Behov for ledsager                                                  | Nei                                                                                                  |   |
|                              | Hytta                                                               |                                                                                                    |   |
|                              | -                                                                   |                                                                                                    |   |
|                              | Opplysninger om hytta                                               |                                                                                                    |   |
|                              | Spørsmål                                                            | Ditt svar                                                                                            |   |
|                              | Tilknytning til eiendommen det søkes om<br>kjøring til              | Eier                                                                                                 |   |
|                              | Gårdsnr                                                             | 125                                                                                                  |   |
|                              | Bruksnr                                                             | 8                                                                                                    |   |
|                              | Festenr                                                             | 7                                                                                                    | - |

Forts neste side ...

| 💿 Motorferdsel i utmark og va              | assdrag (KF-115) - Google Chrome                                                                |                                                                                                    | × |
|--------------------------------------------|-------------------------------------------------------------------------------------------------|----------------------------------------------------------------------------------------------------|---|
| https://skjema.kf.no/more/wizard/qpage.jsp |                                                                                                 |                                                                                                    |   |
|                                            | Opplysninger om hytta                                                                           |                                                                                                    | * |
|                                            | Spørsmål                                                                                        | Ditt svar                                                                                              |   |
|                                            | Tilknytning til eiendommen det søkes om<br>kjøring til                                          | Eier                                                                                                   |   |
|                                            | Gårdsnr                                                                                         | 125                                                                                                    |   |
|                                            | Bruksnr                                                                                         | 8                                                                                                    |   |
|                                            | Festenr                                                                                         | 7                                                                                                    |   |
|                                            | Beskrivelse av hyttas beliggenhet                                                               | Kommune: Nesset. Stordalen, X= <koordinat> Y=<koordinat></koordinat></koordinat>                       |   |
|                                            | <b>Ferdselsområde</b><br>Kartskisse med inntegnet trasé skal vedlegg                            | es søknaden.                                                                                           |   |
|                                            | Kartskisse med inntegnet trase skal vedleggi                                                    | pitt ever                                                                                              |   |
|                                            | Skal kjøringen/landingen foregå i<br>naturvernområder                                           | Ja                                                                                                    |   |
|                                            | Eventuell nærmere beskrivelse av området                                                        | Start i Torbudalen Biotopvernområde (Sunndal), slutt i<br>Eikesdalsvatnet landskapsvernområde (Nesset) |   |
|                                            | Grunneier(ne)s navn<br>Statskog (Sunndal statsallmenning)<br>Statskog (Eresfjord og Vistdal SA) |                                                                                                    |   |
|                                            | Andre opplysninger som kan ha betydning<br>for søknaden                                         | Søker er eiers barnebarn. Eier bruker ikke hytta selv.                                                 |   |
|                                            | Vedlegg:                                                                                        |                                                                                                    | E |
|                                            | 20110620 Grødalen sit.kart 14-1-12.pdf                                                          |                                                                                                    |   |
|                                            | □ Vedlegg ettersendes via post                                                                  |                                                                                                    |   |
|                                            |                                                                                                 |                                                                                                    | + |